# ODTÜ KKK YDO İNGİLİZCE YETERLİK SINAVI SINAVA GİRECEKLER İÇİN SORUN GİDERME REHBERİ

#### SINAV ÖNCESİ

| Sorun                                                                                                    | Yapılabilecekler                                                                                                    |
|----------------------------------------------------------------------------------------------------|----------------------------------------------------------------------------------------------------|
| Webex oturumuna katılamıyorsunuz.                                                                           | Sorunu bildirmek için aşağıdaki bağlantıyı kullanın.                                                                                                    |
|                                                                                                    | https://metu.webex.com/join/NCC-SFL-HELP                                                                                                    |
| Kimlik kontrolü ve yönergelerin okunması<br>esnasında gözetmenleri duyamıyorsunuz.                          | Gözetmenlerden Webex sohbet kutusuna yazmalarını YA DA yönergeleri göstermek için ekran paylaşmalarını isteyebilirsiniz.                                                                                                    |
| Gözetmenler sizi duyamıyor.                                                                                 | Sesi açmayı deneyin. Sorun çözülmezse durumu bildirmek için aşağıdaki bağlantıyı kullanın.                                                                                                    |
|                                                                                                    | https://metu.webex.com/join/NCC-SFL-HELP                                                                                                    |
| Webex isminiz gözetmenin listesindeki isimle aynı<br>değil (adınızı çağrıştıran her türlü kelime de dahil). | Gözetmenler sizi toplantıya kabul edecek ve isminizi değiştirmenizi isteyecekler. Sizi oturumdan çıkardıklarında<br>"Edit Profile (Profili Düzenle)" ye tıklayarak isminizi değiştirebilirsiniz. Gecikmediğiniz sürece oturuma yeniden<br>katılabilirsiniz.                                                                                                    |
| Kamera görüntünüz ters.                                                                                     | Ekran döndürmeyi yatay/dikey görünüm olarak ayarlayın.                                                                                                    |
|                                                                                                    | Android: Ayarlar (Settings) > Ekran<br>(Display) > Otomatik döndür (Auto-<br>rotate screen)<br>iPhone: Ekranı yukarı/aşağı kaydırın ve<br>çıkan menüde Düşey Yöne Kilitleme<br>(Orientation Lock) simgesini kapalı<br>duruma getirin.                                                                                                    |
| Webex'te sanal arka planınız var.                                                                           | Alt kısımdaki kamera simgesine tıklayın. Önce "Sanal Arka Plan", sonra "Yok" ve "Uygula" yı seçin.                                                                                                    |
| Webex kameranız çalışmıyor.                                                                                 | <ul> <li>Eğer sınav öncesi ise: <ul> <li>Webex'te ayarlara giderek kameranın etkin/açık olup olmadığını kontrol edin.</li> <li>Değilse açın ve deneyin</li> <li>Çalışmazsa toplantıdan ayrılın; basamakları tek tek takip ederek ve toplantıya katılmadan önce kamerayı deneyerek tekrar girin.</li> <li>Mümkünse kamerası çalışan başka bir cihaz temin edin.<br/>Sorun çözülmezse sınava katılamazsınız.</li> </ul> </li> </ul> |
| Geç kaldınız.                                                                                               | 08:45 'e (KKTC saati) (09:45 Türkiye saati) kadar Webex toplantısına katılabilirsiniz. 08:45'ten (KKTC saati) (09:45 Türkiye saati) sonra Webex toplantısına kabul <b>EDİLMEYECEK</b> ve sınava <b>KATILAMAYACAKSINIZ</b> .                                                                                                    |

# ODTÜ KKK YDO İNGİLİZCE YETERLİK SINAVI SINAVA GİRECEKLER İÇİN SORUN GİDERME REHBERİ

| SEB'i baslata tıkladınız. ama SEB calısmıvor.                                                                     | Aşağıdakileri uygulayın:                                                                                                    |
|----------------------------------------------------------------------------------------------------|----------------------------------------------------------------------------------------------------|
|                                                                                                    | <ol> <li>Eğer hiçbir şey olmazsa, tarayıcınızı küçültüp başka küçük pencereler (pop-ups) açılıp açılmadığını kontrol<br/>edin. Antivirüs ve/veya güvenlik duvarının SEB'I engellemediğinden emin olun. Eğer Kaspersky ve Avast<br/>kullanıyorsanız, SEB'i çalıştıramayabilirsiniz. Lütfen erişimi nasıl etkinleştirebileceğinizle ilgili yazılım<br/>ayarlarınızı kontrol edin.</li> </ol>                                                                              |
|                                                                                                    | <ol> <li>Eğer SEB tarayıcısı açılır ancak otomatik olarak sınava yönlendirilmezseniz, SEB'I kapatın ve Windows ya da<br/>Mac için mevcut SEB kurulum yönergelerinde gösterildiği gibi START URL kısmındaki adresi <u>ODTÜ KKK YDO</u><br/>web sayfasında ilan edilen URL adresiyle değiştirin.</li> </ol>                                                                                                    |
| Kullanıcı adınız ve parolanızla giriş yaptınız,<br>ancak "ATTEMPT TEST"e tıklamanıza<br>rağmen sınav başlamıyor.  | Aşağıdakileri uygulayın:<br>1. İlk önce SEB'i başlatmalısınız.<br>2. Eğer bilgisayarınızda SEB'I bulamazsanız (Ayarlar > Uygulamalar ve Özellikler (Windows) ya da<br>Uygulamalar klasöründe (Mac)), Windows ve Mac için mevcut kurulum yönergelerini takip edin.                                                                                                    |
| SEB'I başlata tıkladınız, fakat bunun<br>bilgisayarınıza zarar verebileceğini belirten bir<br>mesaj görüyorsunuz. | <ul> <li>Bu bazı Mac OS cihazlarda görülebilir. Bu sorunu çözmek için aşağıdaki basamakları takip edin:</li> <li>Uygulamalar klasöründen SEB'I silerek kaldır &gt; Güvenlik ve Gizlilik ayarlarını aç ve Genel bölümünde "App<br/>Store'dan ve kimliği belirli geliştiricilerden" gelen uygulamalara izin ver&gt;Doğrulama postasında gönderilen<br/>yönergeleri kullanarak SEB'I yeniden kur&gt;Oturum aç ve SEB'I başlat&gt;Çıkınca "Yine de Aç" 'a tıkla.</li> </ul> |

# SINAV SIRASINDA

| Sorun                                                                   | Yapılabilecekler                                                                                                    |
|-------------------------------------------------------------------------|----------------------------------------------------------------------------------------------------|
| Teknik desteğe ihtiyacınız var.                                         | Sorunu bildirmek için aşağıdaki bağlantıyı kullanın                                                                                                    |
|                                                                         | https://metu.webex.com/join/NCC-SFL-HELP                                                                                                    |
| Internet bağlantısı ve /veya elektrik kesintisi<br>sorunu yaşıyorsunuz. | Sınav zaman sayacı sınav sunucusuna bağlıdır, bu yüzden kullanıcı bir sorun yaşadığında durmaz ya da ara<br>vermez. En kısa sürede yeniden bağlanmaya çalışınız. Gözetmenler bağlantının koptuğu süreyi not edeceklerdir.                                                                                                    |
| Sınav sırasında bağlantınız koptu ve yeniden<br>bağlandınız.            | Sunucunun otomatik kaydetme özelliği son dakikaya kadar tüm cevaplarınızı kaydetmiş olacak. İnternet bağlantınız<br>geldiğinde sınava devam edebilirsiniz ancak ek sure verilmeyecektir.                                                                                                    |
| Sınav sırasında bağlantınız koptu ve tekrar bağlanamadınız.             | Cihaz 2'nin kablosuz erişim noktasını (hotspot) kullanabilirsiniz.<br>Eğer bu şekilde bağlanamazsanız, gözetmenler durumu Sınav Raporuna not edeceklerdir.                                                                                                    |
| Bir sonraki bölüme geçemiyorsunuz. Ekranınız<br>dondu.                  | Fareyi/imleci kullanıp kullanamadığınızı kontrol edin.<br>EVETSE → tarayıcının sol alt köşesindeki yenileye tıklayarak sayfayı (SEB) yeniden başlatın.<br>HAYIRSA→ klavyedeki F5 (Windows için) ya da Command+R (Mac için) tuşuna basarak sayfayı/pencereyi<br>yenileyin.<br>HAYIRSA→ SEB'den çıkış yaparak yeniden girmeyi deneyin.<br>Eğer bunlar işe yaramazsa, sorunu bildirmek için aşağıdaki linki kullanın.<br>https://metu.webex.com/join/NCC-SFL-HELP |

#### ODTÜ KKK YDO İNGİLİZCE YETERLİK SINAVI SINAVA GİRECEKLER İÇİN SORUN GİDERME REHBERİ

| Metinleri/grafikleri/gezinti düğmelerini net<br>olarak göremiyorsunuz.            | CTRL tuşuna basarak basılı tutun ve farenin tekerleğini yukarı kaydırarak ekranı yakınlaştırıp aşağı kaydırarak<br>ekranı uzaklaştırın<br>YA DA<br>CTRL tuşunu basılı tutun ve + (artı) tuşuna basarak ekranı yakınlaştırıp – (eksi) tuşuna basarak ekranı<br>uzaklaştırın. |  |
|-----------------------------------------------------------------------------------|----------------------------------------------------------------------------------------------------|--|
| Sınav sırasında hiçbir sebeple sınav salonundan ayrılmanıza izin VERİLMEYECEKTİR. |                                                                                                    |  |